# Test Case SOA\_PlugIns\_1.0

# for the

# AWIPS

# Contract

## DG133W-05-CQ-1067

DCN: AWP.TE.SWCTR/TO8-0015

Prepared for:

U.S. Department of Commerce NOAA/NWS Acquisition Management Division SSMC2, Room 17364 1325 East-West Highway Silver Spring, MD 20910

Prepared by:

Raytheon Company STC Office 6825 Pine Street Omaha, NE 68106

HARDCOPY UNCONTROLLED

Contract DG133W-05-CQ-1067; Test Case SOA\_PlugIns\_1.0 Use or disclosure of data contained on this sheet is subject to the restriction on the title page of this document. Submitted By:

| Test Engineer             | Date |
|---------------------------|------|
| Approved By:              |      |
| Program Manager           | Date |
| Mission Assurance Quality | Date |

HARDCOPY UNCONTROLLED

Contract DG133W-05-CQ-1067; Test Case SOA\_PlugIns\_1.0

# **Revision History**

| Revision | Date          | Affected Pages | Explanation of Change     |
|----------|---------------|----------------|---------------------------|
| 1.0      | 5 December 07 | ALL            | Initial Release           |
| 2.0      | 14 January 08 | 4 - 12         | Dry Run                   |
| 3.0      | 19 January 08 | 3, 5-7, 9      | PDT Redlines/NWS Comments |
| 4.0      | 29 January 08 | ALL            | DT Redlines               |

HARDCOPY UNCONTROLLED

Contract DG133W-05-CQ-1067; Test Case SOA\_PlugIns\_1.0

# **Table of Contents**

| 1.0 | SCOPE                                                | . 1 |
|-----|------------------------------------------------------|-----|
| 2.0 | APPLICABLE DOCUMENTS                                 | . 2 |
| 2.1 | Source Documents                                     | . 2 |
| 2.2 | Reference Documents                                  | . 2 |
| 3.0 | TEST CASE DESCRIPTION                                | . 3 |
| 3.1 | Assumptions, Constraints and Preconditions           | . 3 |
| 3.2 | Recommended Hardware                                 | . 3 |
| 3.3 | Test Inputs                                          | . 3 |
| 3.4 | Test Outputs                                         | . 3 |
| 4.0 | TEST SCENARIO                                        | . 4 |
| 5.0 | REQUIREMENTS VERIFICATION TRACEABILITY MATRIX (RVTM) | 11  |
|     |                                                      |     |

HARDCOPY UNCONTROLLED

Contract DG133W-05-CQ-1067; Test Case SOA\_PlugIns\_1.0

## **1.0 SCOPE**

See Software Test Plan.

HARDCOPY UNCONTROLLED

Contract DG133W-05-CQ-1067; Test Case SOA\_PlugIns\_1.0

### 2.0 APPLICABLE DOCUMENTS

#### 2.1 Source Documents

• None

#### 2.2 **Reference Documents**

- Software Test Plan for the Advanced Weather Information Processing System Project, Contract #DG133W-05-CQ-1067, 4 December 2007
- Existing AWIPS 1 test procedures
- The AWIPS D-2D User's Manual Build 8.1
- The VPN connection to the Silver Spring NWS AWIPS 1 test bed

HARDCOPY UNCONTROLLED

Contract DG133W-05-CQ-1067; Test Case SOA\_PlugIns\_1.0

## 3.0 TEST CASE DESCRIPTION

This test case primarily demonstrates the capability of Service Oriented Architecture (SOA) plug-ins. A combination of the Test Driver, CAVE's Volume Browser, and CAVE drop down menus will be used to display applicable data types for each of the plug-ins. This test case demonstrates the decoding, ingesting, storing and displaying of data and metadata by displaying the data spelled out in the requirements. More detailed testing of each plug-in is contained in specific T08 test cases, specifically Radar, Volume Browser, Workstation Cave, Text Display Edit, Performance, and Plot Model Maintenance.

### 3.1 Assumptions, Constraints and Preconditions

- TO8 software has been installed successfully
- CAVE, EDEX and pgAdmin III are running
- An internet connection is available
- Live data flow containing the data types to be tested
- The display of the data infers the decode, ingest and storage of the data
- Data decode, ingest, and storage validation accomplished during the Preliminary Delivery Test (PDT); results available in PDT report
- Localization previously set
- A TAF bulletin called "OMATAFOMA" has been created and stored in the text database
- A general bulletin called "OMAAFDOMA" has been created and stored in the text database
- A bulletin containing METAR observations called OMAMTROMA has been created and stored in the text database

## 3.2 Recommended Hardware

See Software Test Plan, Section 2.2.

## 3.3 Test Inputs

Section 4.0 below contains the test procedures for this test case. Sections 2.2 - 2.9 of the Software Test Plan contain general test inputs applicable to all TO8 test cases.

## 3.4 Test Outputs

The images and data will be displayed in CAVE.

HARDCOPY UNCONTROLLED

Contract DG133W-05-CQ-1067; Test Case SOA\_PlugIns\_1.0

#### 4.0 TEST SCENARIO

| Step   | Action                                                 | Result                                                     | Pass/Fail |
|--------|--------------------------------------------------------|------------------------------------------------------------|-----------|
| 1      | From the test workstation open CAVE.                   | CAVE successfully launches. The 5-D panel (4 smaller       |           |
| 1.     |                                                        | panels on the left and one larger main panel) displays.    |           |
| 2      | Zoom so that a CONUS sized area displays centered on   | The main panel displays an area centered on the CONUS      |           |
| 2.     | approximately Kansas City.                             | that includes some of Mexico and Canada.                   |           |
| DISPLA | Y LIGHTNING                                            |                                                            |           |
|        | From the CAVE menu bar click Mouse Button (MB) 1 'Obs' | A menu displays that contains the following 5 options:     |           |
| 3.     | and then 'Lightning' (located under Hazards).          | 1hr Lgtng Plot, 15min Lgtng Plot, 15min Pos/Neg Lgtng      |           |
|        |                                                        | Plot, 5min Lgtng Plot, and 1min Lgtng Seq.                 |           |
| 4      | Select 1hr Lgtng Plot.                                 | A lightning plot containing the previous 1 hour lightning  |           |
| 4.     |                                                        | strikes displays on the main panel.                        |           |
| 5.     | Select 'Clear' from the menu bar.                      | The loaded lightning display is removed.                   |           |
|        | Select '15min Lgtng Plot'.                             | A lightning plot containing the previous 15 minutes of     |           |
| 0.     |                                                        | lightning strikes displays on the main panel.              |           |
| 7.     | Select 'Clear' from the menu bar.                      | The loaded lightning display is removed.                   |           |
| 8      | Select '15min Pos/Neg Lgtng Plot'.                     | A display of positive and negative strikes for the past 15 |           |
| 0.     |                                                        | minutes displays.                                          |           |
| 9.     | Select 'Clear' from the menu bar.                      | The loaded lightning display is removed.                   |           |
|        | Select '5min Lgtng Plot'.                              | A lightning plot containing the previous 5 minutes of      |           |
| 10     |                                                        | lightning strikes displays on the main panel. The DTG of   |           |
| 10.    |                                                        | the display should be within the past 5 minutes            |           |
|        |                                                        | (depending on data receipt).                               |           |
| 11.    | Select 'Clear' from the menu bar.                      | The loaded lightning display is removed.                   |           |
|        | Select '1min Lgtng Seq'.                               | Lightning strikes in one minute intervals for the past 5   |           |
| 12.    |                                                        | minutes displays. The DTG for the display should be        |           |
|        |                                                        | within the past 5 minutes (depending on data receipt).     |           |
| 13.    | Select 'Clear' from the menu bar.                      | The loaded lightning display is removed.                   |           |

#### HARDCOPY UNCONTROLLED

Contract DG133W-05-CQ-1067; Test Case SOA\_PlugIns\_1.0

| Step              | Action                                                                                                    | Result                                                                                                    | Pass/Fail |
|-------------------|----------------------------------------------------------------------------------------------------|----------------------------------------------------------------------------------------------------|-----------|
| DISPLAY SATELLITE |                                                                                                    |                                                                                                    |           |
| 14.               | From the Satellite menu use MB1 and select 'IR Window'.                                                                                                    | An IR image displays. IR satellite imagery can be displayed through the menu bar.                                                               |           |
| 15.               | Select 'Clear' from the menu bar.                                                                                                    | Satellite images are removed.                                                                                                    |           |
| 16.               | From the Satellite menu use MB1 and select 'Visible'.                                                                                                    | n the Satellite menu use MB1 and select 'Visible'. A visible image displays. Visible satellite imagery can be displayed through the menu bar.   |           |
| 17.               | Select 'Clear' from the menu bar.                                                                                                    | Satellite images are removed.                                                                                                    |           |
| 18.               | From the Satellite menu use MB1 and select 'Water Vapor'.                                                                                                    | A water vapor image displays. Water vapor satellite imagery can be displayed through the menu bar.                                              |           |
| 19.               | Select 'Clear' from the menu bar.                                                                                                    | Satellite images are removed.                                                                                                    |           |
| DISPLA            | Y GRIB                                                                                                    |                                                                                                    |           |
| 20.               | Open the Volume Browser by MB1 'Volume', 'Browser'.                                                                                                    | The Volume Browser display GUI appears.                                                                                                    |           |
| 21.               | Display parameters from the latest ECMWF model run by selecting 'ECMWF-HiRes' for the grid. For the Fields select temperature and height. For Planes select '500mb'. Load the selections. Note: Other available parameters can be substituted.               | Contoured 500mb level temperature and height fields<br>from the latest available ECMWF model run displays.<br>ECMWF grib data can be displayed. |           |
| 22.               | <ol> <li>Select Clear from the menu bar.</li> <li>In the Volume Browser select 'Edit', 'Clear All'.</li> </ol>                                                                                                    | <ol> <li>Gridded display is removed from the main pane.</li> <li>Volume Browser entries are removed.</li> </ol>                                 |           |
| 23.               | Display parameters from the latest NAM model run by<br>selecting an available NAM model for the grid. For the<br>Fields select 'Forcing', 'Omega'. For Planes select '700mb'.<br>Load the selection. Note: Other available parameters can be<br>substituted. | Contoured 700mb level omega fields (vertical velocity)<br>from the latest available NAM model run displays. NAM<br>grib data can be displayed.  |           |
| 24.               | <ol> <li>Select Clear from the tool bar.</li> <li>In the Volume Browser select 'Edit', 'Clear All'.</li> </ol>                                                                                                    | <ol> <li>Gridded display is removed from the main pane.</li> <li>Volume Browser entries are removed.</li> </ol>                                 |           |
| 25.               | Display parameters from the latest GFS model run by selecting 'GFS40' for the grid. For the Fields select 'Moist' and 'RH'. For Planes select 'Surface' (under Misc). Load                                                                                   | Contoured fields of surface RH from the latest available GFS-40 model run displays. GFS grib data can be displayed.                             |           |

#### Contract DG133W-05-CQ-1067; Test Case SOA\_PlugIns\_1.0

| Step   | Action                                                        | Result                                                | Pass/Fail |
|--------|---------------------------------------------------------------|-------------------------------------------------------|-----------|
|        | the selection. Note: Other available parameters can be        |                                                       |           |
|        | substituted.                                                  |                                                       |           |
| 26.    | 1. Select 'Clear' from the menu bar.                          | 1. Gridded display is removed from the main pane.     |           |
|        | 2. In the volume Browser select Edit, Clear All.              | 2. Volume Browser entries are removed.                |           |
|        | Display parameters from the fatest RUC model run by           | the latest sweilship DUC model display. DUC with data |           |
| 27.    | selecting an available RUC model for the grid. For the Fields | and he dienlayed                                      |           |
|        | '350mb' Load the selection                                    | can be displayed.                                     |           |
|        | 1 Select 'Clear' from the menu bar                            | 1 Gridded display is removed from the main pane       |           |
| 28.    | 2 In the Volume Browser select 'Edit' 'Clear All'             | 2. Volume Browser entries are removed                 |           |
|        | Close the Volume Browser Select 'Volume' from the menu        | A drop down menu labeled "Volume" appears A listing   |           |
| 29.    | har                                                           | of bundled (families) of grib model data displays     |           |
|        | From 'Volume' on the menu bar select 'ECMWF' located          | A bundled set of ECMWF parameters displays.           |           |
| 30     | under Families                                                | grib data can be displayed from the Volume drop-down  |           |
| 001    |                                                               | list.                                                 |           |
| 31.    | Select 'Clear' from the menu bar.                             | Gridded display is removed from the main pane.        |           |
|        | From 'Volume' select 'NAM40' located under Families.          | A bundled set of NAM 40 parameters displays. NAM 40   |           |
| 32.    |                                                               | grib data can be displayed from the Volume drop-down  |           |
|        |                                                               | list.                                                 |           |
| 33.    | Select 'Clear' from the menu bar.                             | Gridded display is removed from the main pane.        |           |
| 24     | Select 'GFS40' located under Families.                        | A bundled set of GFS parameters displays. GFS grib    |           |
| 34.    |                                                               | data can be displayed from the Volume drop-down list. |           |
| 35.    | Select 'Clear' from the menu bar.                             | Gridded display is removed from the main pane.        |           |
| 26     | Select 'RUC' located under Families.                          | A bundled set of RUC-80 parameters displays. RUC grib |           |
| 30.    |                                                               | data can be displayed from the Volume drop-down list. |           |
| 37.    | Select 'Clear' from the menu bar.                             | Gridded display is removed from the main pane.        |           |
| DISPLA | Y RAOB                                                        | •                                                     |           |
| 20     | Select 'Upper Air' from the menu bar. Under the RAOB          | The latest RAOB for Omaha, NE, displays. A hodograph  |           |
| 30.    | section select Omaha, NE (KOAX).                              | and 24 hour temperature change graph also appear (the |           |

Contract DG133W-05-CQ-1067; Test Case SOA\_PlugIns\_1.0

| Step      | Action                                                          | Result                                                       | Pass/Fail |
|-----------|-----------------------------------------------------------------|--------------------------------------------------------------|-----------|
|           |                                                                 | latter not active). Note: Derived parameters will not        |           |
|           |                                                                 | display.                                                     |           |
| 39.       | Close the skew-T tab. Under 'Upper Air' select 'UA Plots',      | A plot display over the US for 700hPa from the latest        | DR #823   |
|           | and 700nPa located under RAOB.                                  | RAOB data appears.                                           |           |
| 40        | Clear the display. Select the Points icon from the menu bar.    | A pre-determined set of points appear, normally fettered     |           |
| 40.       | Approximately center point A over Cincago, iL.                  | Chicago                                                      |           |
| 41.       | Open the Volume Browser by MB1 'Volume', 'Browser'.             | The Volume Browser display GUI appears.                      |           |
| 12        | Select 'Sounding' from the Volume Browser tool bar.             | Volume Browser is set to sounding mode.                      |           |
| 42.       | From the volume browser select the following: Crid CES40:       | A counding based on gridded date for Doint A displays        |           |
|           | Sounding (under Thermo): Points-A Select 'I oad'                | It contains a hodograph and 24-br temperature change         |           |
|           | Sounding (under Thermo), Fonds A. Select Loud.                  | (both not active). Values for various parameters             |           |
| 43.       |                                                                 | available in the data base also display. Finally, the        |           |
|           |                                                                 | asterisk in the map is centered over Chicago, where point    |           |
|           |                                                                 | A was moved.                                                 |           |
| DISPLA    | Y AIRCRAFT                                                      |                                                              |           |
| Since the | display of aircraft data has not been incorporated into CAVE, a | test driver will be used to demonstrate the aircraft plug-in |           |
| exists.   |                                                                 |                                                              |           |
|           | Close the Skew-T display. Bring up the test driver in a web     | Test driver displays.                                        |           |
| 44.       | browser by going to:                                            |                                                              |           |
|           | http://awips-intl:8080/uEngineWeb/                              |                                                              |           |
|           | Select 'ASCII Data'. Open Request/Response Message. Edit        | The last 10 PIREP reports are returned. Aircraft plug-in     |           |
|           | the Request window entry to display the following script:       | exists and is operational.                                   |           |
|           | include("PIREPRequest is"):                                     |                                                              |           |
|           | var dataRequest = new PIREPRequest():                           |                                                              |           |
| 45.       | dataRequest.setCount(10);                                       |                                                              |           |
|           | dataRequest.enableAsciiResponse();                              |                                                              |           |
|           | dataRequest.execute();                                          |                                                              |           |
|           |                                                                 |                                                              |           |
|           | Select 'Request Product'.                                       |                                                              |           |

Contract DG133W-05-CQ-1067; Test Case SOA\_PlugIns\_1.0

| Step   | Action                                                                                                    | Result                                                                                                    | Pass/Fail |
|--------|----------------------------------------------------------------------------------------------------|----------------------------------------------------------------------------------------------------|-----------|
| 46.    | Rerun the above step with data from the following script:<br>Include("AIREPrequest.js");<br>var dataRequest = new AIREPRequest();<br>dataRequest.setCount(10);<br>dataRequest.enableAsciiResponse();<br>dataRequest.execute(); | The last 10 AIREP reports are returned. Aircraft plug-in exists and is operational.                                                                                                    |           |
| MDCRS  | plots will be delivered in TO 9. Therefore, the next two steps ca                                                                                                    | n not be executed.                                                                                                    |           |
| 47.    | Next, Under 'Aircraft' select 'MDCRS plots'.                                                                                                    | A display by flight levels in 5000 feet increments appears for available MDCRS plots.                                                                                                    |           |
| 48.    | Select '250-300 hft'.                                                                                                    | A display of available MDCRS plots between FL 250 – 300 appear.                                                                                                    |           |
| DISPLA | Y MARITIME                                                                                                    |                                                                                                    |           |
| 49.    | Ensure a cleared, CONUS map is selected as the display area.<br>From the menu bar select 'Obs'. Under the Maritime<br>category select 'Fixed Buoys'.                                                                           | The latest observations from fixed buoys displays.                                                                                                    |           |
| 50.    | Clear the display. Under 'Obs' select 'Moving Maritime'.                                                                                                    | The latest observations from ships and floating buoys displays.                                                                                                    |           |
| 51.    | Clear the display. Under 'Obs' select 'MAROB'.                                                                                                    | The latest MAROB data displays                                                                                                    |           |
| DISPLA | Y RADAR                                                                                                    |                                                                                                    |           |
| 52.    | Clear the display. From the tool bar select 'Radar', 'kdvn', 'kdvn 4 Bit Products', 'kdvn 4 bit four panel'.                                                                                                    | A listing of available four panel radar displays appears.                                                                                                    |           |
| 53.    | Select the 0.5/1.5/2.4/3.4 Z/SRM panels.                                                                                                    | A four panel radar display appears in the main panel.<br>The displays are for 0.5, 1.5, 2.4, and 3.4 tilts. Note: not<br>all panels may load if data is not available. Another<br>station may be selected. |           |
| 54.    | Close the 4-panel display. Select 'kmpx' under Radar.<br>Select 'kmpx 4 Bit Products', 'Comp Ref 4bit (CZ),                                                                                                    | A composite reflectivity radar image for Minneapolis displays.                                                                                                    |           |
| 55.    | Clear the display and repeat above step for 'Storm Total<br>Precip'. Note: STP may not be available, depending on the                                                                                                    | A display of storm total precip displays.                                                                                                    |           |

Contract DG133W-05-CQ-1067; Test Case SOA\_PlugIns\_1.0

| Step   | Action                                                                                                    | Result                                                                                                    | Pass/Fail |
|--------|----------------------------------------------------------------------------------------------------|----------------------------------------------------------------------------------------------------|-----------|
|        | weather occurring at the site.                                                                                                    |                                                                                                    |           |
| 56.    | Clear the display and select under Radar 'kfsd', 'kfsd<br>Derived', 'Echo Tops (ET)'.                                                  | A display of the echo tops for Sioux Falls displays.                                                                                                    |           |
| 57.    | Clear the display and under the koax localization select 'koax 4 Bit Products', 'koax 4bit Reflectivity', '1.5 Refl'.                  | The latest radar image, 1.5 tilt, for koax localization displays.                                                                                              |           |
| 58.    | Repeat for '2.4 Refl'.                                                                                                    | The latest radar image, 2.4 tilt, for koax localization displays.                                                                                              |           |
| 59.    | Repeat for '3.4 Refl'.                                                                                                    | The latest radar image, 3.4 tilt, for koax localization displays.                                                                                              |           |
| DISPLA | Y TAF and TEXT                                                                                                    |                                                                                                    |           |
| 60.    | From the menu bar select 'Tools', 'Text Window'.                                                                                       | A text display window opens.                                                                                                    |           |
| 61.    | In the AFOS Cmd: enter 'OMATAFOMA'. Return.                                                                                            | A terminal area forecast (TAF) for the selected station<br>displays. AWIPS II contains a TAF plug-in that allows<br>for the storage and retrieval of TAF data. |           |
| 62.    | Clear the display. In the text window, AFOS Cmd: enter 'OMAAFDOMA'. Return.                                                            | A text bulletin displays. Text products can be displayed;<br>a text plug-in exists.                                                                            |           |
| DISPLA | Y METAR                                                                                                    |                                                                                                    |           |
| 63.    | Clear the display. In the AFOS Cmd: enter 'OMAMTROMA'.                                                                                 | A series of raw metar observations for Nebraska displays.<br>Raw METAR observations can be retrieved and<br>displayed.                                         |           |
| 64.    | Close the text window. Ensure a "clear" map centered on the CONUS is displayed in the main panel. Select 'Obs' from the CAVE menu bar. | A drop down menu bar displays providing a list of observation types that can be displayed.                                                                     |           |
| 65.    | Select 'Surface Plot'.                                                                                                    | The latest available decoded and ingested observations are displayed over the CONUS.                                                                           |           |
| 66.    | Clear the display. Under 'Obs', select 'Other Plots', 'Surface<br>Synoptic Plots'. Note: Loop and/or zoom as necessary.                | The latest available surface plots from synoptic formatted<br>observations displays. CAVE contains a synoptic plug-<br>in.                                     |           |
| 67.    | Open a pgAdmin III session. Select the int1 DB. Under metadata open 'Schemas', 'awips', 'Tables'.                                      | A listing of the database tables displays.                                                                                                    |           |

Contract DG133W-05-CQ-1067; Test Case SOA\_PlugIns\_1.0

| Step     | Action                                                                                                    | Result                                                                                                    | Pass/Fail |
|----------|----------------------------------------------------------------------------------------------------|----------------------------------------------------------------------------------------------------|-----------|
| 68.      | Using MB3 click on 'obs'.                                                                                                    | The DB Property and associated Value for obs displays.                                                    |           |
| 69.      | Perform a SQL query by selecting the 'View the data in the selected object.' Icon located in the menu bar containing icons.                                                                                         | A display of the metadata stored in the observation database displays.                                    |           |
| 70.      | Examine the column headers. Look for the following<br>headers: autostationtype, sealevelpress, mintemp24hr,<br>maxtemp24hr, precip1hour, precip6hour, and<br>presschange3hour.                                      | These are all examples of columns that contain values found in the remarks section of METAR observations. |           |
| 71.      | Scroll down through the columns. When remarks are<br>reported, values will be found in these columns. Open the<br>observation in the "message" column to confirm the value is<br>found in the remarks section, RMK. | METAR remarks are decoded and stored in the AWIPS database.                                               |           |
| End of T | est                                                                                                    | •                                                                                                    | ·         |

Contract DG133W-05-CQ-1067; Test Case SOA\_PlugIns\_1.0

## 5.0 REQUIREMENTS VERIFICATION TRACEABILITY MATRIX (RVTM)

| Number          | Description                                                                                        | Test Step(s) |
|-----------------|----------------------------------------------------------------------------------------------------|--------------|
| CAVE_TO8_18.22  | CAVE shall display the Fixed Buoys plot product                                                    | 49           |
| CAVE_TO8_18.23  | CAVE shall display the Moving Maritime plot product                                                | 50           |
| CAVE_TO8_18.24  | CAVE shall display the MAROB station plot product                                                  | 51           |
| ADE_TO8_024     | AWIPS shall contain Plug-Ins that decode and store data and                                        | 3-46         |
|                 | metadata                                                                                           | 49-72        |
| ADE_TO8_024.1   | AWIPS shall contain a bin Lightning Plug-in                                                        | 3-13         |
| ADE_TO8_024.1.1 | The bin-Lightning Plug-in shall decode lightning metadata                                          | 3-13         |
| ADE_TO8_024.1.2 | The bin-Lightning Plug-in shall store lightning metadata in the metadata repository                | 3-13         |
| ADE_TO8_024.1.3 | CAVE shall display lightning data                                                                  | 3-13         |
| CAVE_TO8_016.1  | CAVE shall display 1 hour binary lightning plots                                                   | 4            |
| CAVE_TO8_016.2  | CAVE shall display 15 minute binary lightning plots                                                | 6            |
| CAVE_TO8_016.3  | CAVE shall display 15 minute positive/negative binary lightning plots                              | 8            |
| CAVE TO8 016.4  | CAVE shall display 5 minute binary lightning plots                                                 | 10           |
| CAVE TO8 016.5  | CAVE shall display 1 minute binary lightning sequence                                              | 12           |
| ADE_TO8_024.2   | AWIPS shall contain a GINI Satellite Plug-in                                                       | 14-19        |
| ADE_TO8_024.2.1 | The GINI Satellite Plug-in shall decode GINI Satellite metadata                                    | 14-19        |
| ADE_TO8_024.2.2 | The GINI Satellite Plug-in shall store GINI Satellite metadata in the metadata repository          | 14-19        |
| ADE TO8 024.2.3 | CAVE shall display GINI Satellite data                                                             | 14-19        |
| ADE TO8 024.3   | AWIPS shall contain a Grib Plug-in                                                                 | 20-37        |
| ADE TO8 024.3.1 | The Grib Plug-in shall decode Grib metadata                                                        | 20-37        |
| ADE_TO8_024.3.2 | The Grib Plug-in shall store Grib metadata in the metadata repository                              | 20-37        |
| ADE TO8 024.3.3 | CAVE shall display decoded Grib data                                                               | 20-37        |
| ADE_TO8_024.4   | The Grib Plug-in shall decode grib data necessary for the correct operation of the AWIPS II system | 20-37        |
| ADE_TO8_024.4.1 | The Grib Plug-in shall decode ECMWF data                                                           | 20-37        |
| ADE_TO8_024.4.2 | The Grib Plug-in shall decode NAM data                                                             | 20-37        |
| ADE_TO8_024.4.3 | The Grib Plug-in shall decode GFS data                                                             | 20-37        |
| ADE_TO8_024.4.4 | The Grib Plug-in shall decode RUC data                                                             | 20-37        |
| ADE_TO8_024.5   | AWIPS shall contain a RAOB (BUFR) Plug-in                                                          | 38-43        |
| ADE_TO8_024.5.1 | The RAOB (BUFR) Plug-in shall decode RAOB metadata                                                 | 38-43        |
| ADE_T08_024.5.2 | The RAOB (BUFR) Plug-in shall store RAOB metadata in the metadata repository                       | 38-43        |
| ADE_TO8_024.5.3 | CAVE shall display RAOB data                                                                       | 38-43        |
| ADE_TO8_024.6   | AWIPS shall contain a Text Plug-in                                                                 | 62           |
| ADE_TO8_024.6.1 | The Text Plug-in shall decode text data                                                            | 62           |
| ADE_TO8_024.7   | AWIPS shall contain an Aircraft Plug-in                                                            | 44-46        |

HARDCOPY UNCONTROLLED

Contract DG133W-05-CQ-1067; Test Case SOA\_PlugIns\_1.0

| Number            | Description                                                                                    | Test Step(s) |
|-------------------|------------------------------------------------------------------------------------------------|--------------|
| ADE_TO8_024.7.1   | The Aircraft Plug-in shall decode Aircraft metadata                                            | 44-46        |
| ADE_TO8_024.7.1.1 | The Aircraft Plug-in shall decode AIREP Aircraft metadata                                      | 44-46        |
| ADE_TO8_024.7.1.2 | The Aircraft Plug-in shall decode RECCO Aircraft metadata                                      | 47-48        |
| ADE_TO8_024.7.1.3 | The Aircraft Plug-in shall decode PIREP Aircraft metadata                                      | 44-46        |
| ADE_TO8_024.7.2   | The Aircraft Plug-in shall store Aircraft metadata in the metadata                             | 44-46        |
| ADE_TO8_024.7.2.1 | The Aircraft Plug-in shall store AIREP Aircraft metadata in the metadata repository            | 44-46        |
| ADE_TO8_024.7.2.2 | The Aircraft Plug-in shall store RECCO Aircraft metadata in the metadata repository            | 47-48        |
| ADE_TO8_024.7.2.3 | The Aircraft Plug-in shall store PIREP Aircraft metadata in the metadata repository            | 44-46        |
| ADE_TO8_024.7.3   | CAVE shall display Aircraft data                                                               | 44-46        |
| ADE_TO8_024.7.3.1 | CAVE shall display AIREP Aircraft data                                                         | 44-46        |
| ADE_TO8_024.7.3.2 | CAVE shall display RECCO Aircraft data                                                         | 47-48        |
| ADE_TO8_024.7.3.3 | CAVE shall display PIREP Aircraft data                                                         | 44-46        |
| ADE_TO8_024.8     | AWIPS shall contain a Synoptic Plug-in                                                         | 66           |
| ADE_TO8_024.8.1   | The Synoptic Plug-in shall decode Synoptic metadata                                            | 66           |
| ADE_TO8_024.9     | AWIPS shall contain a Maritime Plug-in                                                         | 49-51        |
| ADE_TO8_024.9.1   | The Maritime Plug-in shall decode Maritime metadata                                            | 49-51        |
| ADE_TO8_024.9.1.1 | The Maritime Plug-in shall decode ship synoptic Maritime metadata                              | 49-51        |
| ADE_TO8_024.9.1.2 | The Maritime Plug-in shall decode buoy synoptic Maritime metadata                              | 49-51        |
| ADE_TO8_024.9.1.3 | The Maritime Plug-in shall decode CMAN synoptic Maritime metadata                              | 49-51        |
| ADE TO8 024.9.1.4 | The Maritime Plug-in shall decode MAROB Maritime metadata                                      | 49-51        |
| ADE_TO8_024.9.2   | The Maritime Plug-in shall store Maritime metadata in the metadata repository                  | 49-51        |
| ADE_TO8_024.9.2.1 | The Maritime Plug-in shall store ship synoptic Maritime metadata<br>in the metadata repository | 49-51        |
| ADE_TO8_024.9.2.2 | The Maritime Plug-in shall store buoy synoptic Maritime metadata in the metadata repository    | 49-51        |
| ADE_TO8_024.9.2.3 | The Maritime Plug-in shall store CMAN synoptic Maritime metadata in the metadata repository    | 49-51        |
| ADE_T08_024.9.2.4 | The Maritime Plug-in shall store MAROB Maritime metadata in the metadata repository            | 49-51        |
| ADE_TO8_024.9.3   | CAVE shall display Maritime data                                                               | 49-51        |
| ADE_TO8_024.9.3.1 | CAVE shall display ship synoptic Maritime data                                                 | 49-51        |
| ADE_TO8_024.9.3.2 | CAVE shall display buoy synoptic Maritime data                                                 | 49-51        |
| ADE_TO8_024.9.3.3 | CAVE shall display CMAN synoptic Maritime data                                                 | 49-51        |
| ADE_TO8_024.9.3.4 | CAVE shall display MAROB Maritime data                                                         | 49-51        |

Contract DG133W-05-CQ-1067; Test Case SOA\_PlugIns\_1.0

| Number           | Description                                                             | Test Step(s) |
|------------------|-------------------------------------------------------------------------|--------------|
| ADE_TO8_024.10   | AWIPS shall contain a Radar Plug-in                                     | 52-59        |
| ADE_TO8_024.10.1 | The Radar Plug-in shall decode Radar metadata                           | 52-59        |
| ADE_TO8_024.10.2 | The Radar Plug-in shall store Radar metadata in the metadata            | 52-59        |
| ADE_TO8_024.10.3 | CAVE shall display Radar data                                           | 52-59        |
| ADE_TO8_024.11   | AWIPS shall contain a TAF Plug-in                                       | 60-61        |
| ADE_TO8_024.11.1 | The TAF Plug-in shall decode TAF metadata                               | 60-61        |
| ADE_TO8_024.11.2 | The TAF Plug-in shall store TAF metadata in the metadata repository     | 60-61        |
| ADE_TO8_024.12   | AWIPS shall contain a METAR Plug-in                                     | 63-65, 67-71 |
| ADE_TO8_024.12.1 | The METAR Plug-in shall decode METAR metadata                           | 63-65, 67-71 |
| ADE_TO8_024.12.2 | The METAR Plug-in shall store METAR metadata in the metadata repository | 63-65, 67-71 |
| ADE_TO8_024.12.3 | CAVE shall display METAR data                                           | 63-65, 67-71 |
| AWIPS_T08_030.4  | The AWIPS system shall ingest METAR (WMO FM-15) observation data        | 63-65, 67-71 |
| AWIPS_T08_030.5  | The AWIPS system shall ingest SPECI (WMO FM-16) observation data        | 63-65, 67-71 |
| AWIPS_T08_030.6  | Refine the ADE 1.0 Metar plug-in by extending decoding into the remarks | 63-65, 67-71 |
| AWIPS_T08_031.1  | AWIPS shall ingest binary lightning data                                | 3-13         |
| AWIPS_T08_031.2  | AWIPS shall decode binary lightning data                                | 3-13         |
| AWIPS_T08_031.3  | AWIPS shall store binary lightning data                                 | 3-13         |

Contract DG133W-05-CQ-1067; Test Case SOA\_PlugIns\_1.0